## <u>วิธีการเข้าเรียนหลักสูตรออนไลน์ GPF E-Learning</u>

## 1. เข้าเรียนรู้ได้จากแพลตฟอร์มของสำนักงานการตรวจเงินแผ่นดิน ดังนี้

เว็บไซต์การเรียนรู้ผ่านระบบอิเล็กทรอนิกส์ (e-Learning) สำนักงานการตรวจเงินแผ่นดิน https://lms.audit.go.th

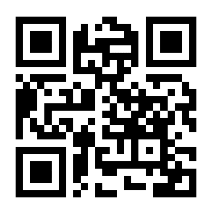

2. ค้นหา "หลักสูตรออนไลน์ GPF E-Learning" แล้วคลิก

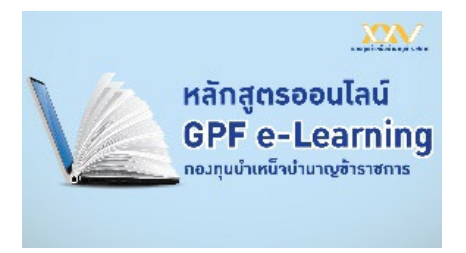

- 3. เข้าสู่หน้าระบบสมาชิกกบข.เพื่อยืนยันตัวตน (สำหรับครั้งแรกเท่านั้น)
  - 3.1. กรอกเลขบัตรประชาชน 13 หลัก และ ข้อมูลหลังบัตรประชาชน12 หลัก หรือ
  - 3.2. เข้าสู่ระบบด้วย Digital ID (ThaiID)
- \* ลงทะเบียนเพื่อยืนยันตัวตนสำหรับครั้งแรกเท่านั้น โดยครั้งต่อไปสมาชิกสามารถเข้าระบบได้ทันที

| ເຢັາສູ່ຮ                         |                                 |
|----------------------------------|---------------------------------|
| เลขบัตรประจำตัวประชาชน 13 หลัก   | หรือ เข้าสู่ระบบด้วย Digital ID |
| เลขข้อมูลหลัวบัตรประชาชน 12 หลัก | ThaID 😢                         |
| เช้าสู่ระบบ                      |                                 |

## 4. เข้าสู่หลักสูตร GPF E-Learning

- 4.1. หลักสูตรแนะนำมี 8 หลักสูตร โดยสมาชิกเลือกหลักสูตรที่สนใจได้ภายใต้หัวข้อ "**หลักสูตรแนะนำ**"
- 4.2. หากสนใจหลักสูตรอื่นๆ สามารถคลิกด้านล่างเพื่อดูหลักสูตรทั้งหมด
- 4.3. เรียนไม่จบสามารถเรียนต่อครั้งหน้าได้โดยไม่จำเป็นต้องเรียนรู้ให้จบในครั้งเดียว หรือสามารถเรียนซ้ำได้ ตามต้องการ
- 4.4. เรียนจบหลักสูตรครบตามเงื่อนไข รับ GPF Point สะสมคะแนนไว้ใช้แลกของรางวัลได้

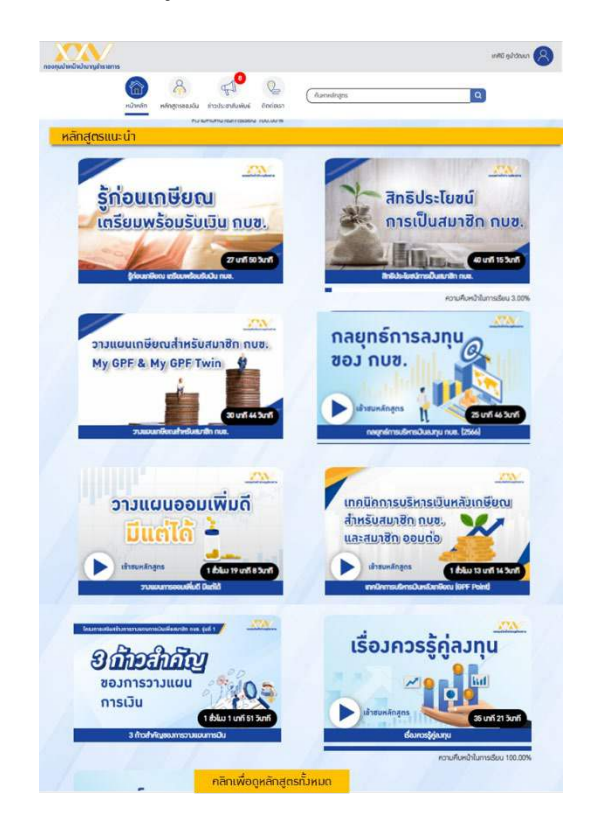

5. การเข้าสู่หลักสูตร GPF E-Learning ครั้งต่อไป

้ค้นหาหลักสูตรออนไลน์ GPF E-Learning" แล้วคลิกจะเข้าสู่ระบบ GPF E-Learning ทันที

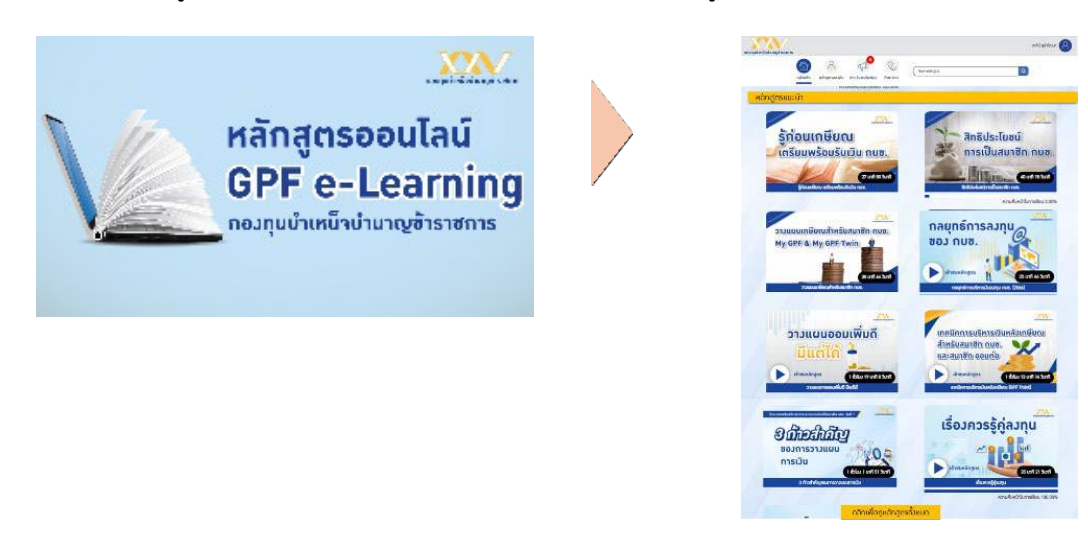